User Manual – WB eDistrict 2.0

User Manual for Applicants for Self Certification of Fire Safety

Version 1.0

Created On: 25-Oct-2024

Revised On: \_\_\_\_\_

Released On: \_\_\_\_\_

# Disclaimer:

The specimen images used in this document are for illustration purpose and have no link whatsoever to actual data related to applicants, actors or applications under the actual portal.

# **Target Audience:**

This document is intended to provide a basic overview of the WB eDistrict 2.0 portal to the following:

- Citizens of the State intending to avail services or schemes (as per their requirement/eligibility).
- Actors involved in providing the identified services to these Citizens.
- Nodal Authorities and designated Govt. Officials for reviewing and governance purpose.

# CAUTION

The information contained in this document is confidential and no part of this document may be reproduced, stored in a retrieval system, or transmitted in any form or by any means, electronic, mechanical, photocopying, recording or otherwise, without the prior consent from M/s WTL, the State Nodal Agency (SNA) and State Implementing Agency (SIA) for all e- Governance related activities in West Bengal and Department of P&AR, Govt. of West Bengal.

# **Revision Control History**

| S. No. | Nature of Amendment | Document<br>Version No. | Document<br>Release Date | Remarks |
|--------|---------------------|-------------------------|--------------------------|---------|
| 1      | Draft               | 1.0                     |                          |         |
|        |                     |                         |                          |         |
|        |                     |                         |                          |         |
|        |                     |                         |                          |         |

## **Document Details**

| Name | Version No. | Description |
|------|-------------|-------------|
|      |             |             |
|      |             |             |
|      |             |             |

| Prepared | bv: Ashish        | Gulati |
|----------|-------------------|--------|
| eparea   | <i>y . ,</i> .oo. | Galaci |

Reviewed by: \_\_\_\_\_

Authorised by:

Date: \_\_\_\_\_

Date: \_\_\_\_\_

Date: \_\_\_\_\_

# Table of Contents

| List of Abbreviations                                        | 5  |
|--------------------------------------------------------------|----|
| 1.0 Introduction                                             | 6  |
| 1.1 Accessing eDistrict 2.0                                  | 6  |
| 1.2 User Navigation flow                                     | 7  |
| 1.3 Important Sections                                       | 8  |
| 2.0 Service Discovery                                        | 9  |
| 3.0 Scheme Discovery                                         | 14 |
| 4.0 User Registration                                        | 16 |
| 5.0 Applying for Obtaining Self Certification of Fire Safety | 18 |
| 5.1 Filling up the Application                               |    |
| 5.2 Deleting Draft Application that is no longer needed      | 25 |
| 5.3 Editing a Draft Application                              |    |
| 5.4 Download Application Acknowledgement                     |    |
| 5.5 Searching an Application                                 |    |
| 5.6 Tracking Application Status                              | 27 |
| 5.7 Checking the Application Outcome                         |    |
| 6.0 Connecting Helpdesk                                      | 29 |
| 7.0 Submitting Feedback                                      |    |
| 8.0 Logging Out                                              |    |
| 9.0 Raising a Grievance                                      |    |

# List of Abbreviations

| SIL# | Test | Meaning                           |
|------|------|-----------------------------------|
| 1.   | AIN  | Application Identification Number |
| 2.   | ОТР  | One Time Password                 |
| 3.   | RMN  | Registered Mobile Number          |
| 4.   | FES  | Fire & Emergency Services         |
| 5.   |      |                                   |
| 6.   |      |                                   |
| 7.   |      |                                   |
| 8.   |      |                                   |
| 9.   |      |                                   |
| 10.  |      |                                   |
| 11.  |      |                                   |
| 12.  |      |                                   |
| 13.  |      |                                   |
| 14.  |      |                                   |

# **1.0 Introduction**

e-District 2.0 portal has been envisaged by the Government of West Bengal to provide advanced automated workflow solution for District Administration to improve upon the existing standards for providing services to the citizens. This project harbors the dream to earn the reputation of being paramount importance to help the State to establish higher acceptance standards for electronic workflow system for the district administration as well as various departments for processing the applications submitted either by citizens themselves or through Kiosk Centers/BSKs, which are the primary front-end channels as envisaged in the project.

# 1.1 Accessing eDistrict 2.0

eDistrict 2.0 portal is a web-based application. The application has support for all the popular web browsers like Chrome, Edge and Mozilla. It can be accessed by typing the URL identifier on any of the above-mentioned browsers.

**URL**: https://edistrict.wb.gov.in/portal/home

The following screen opens up.

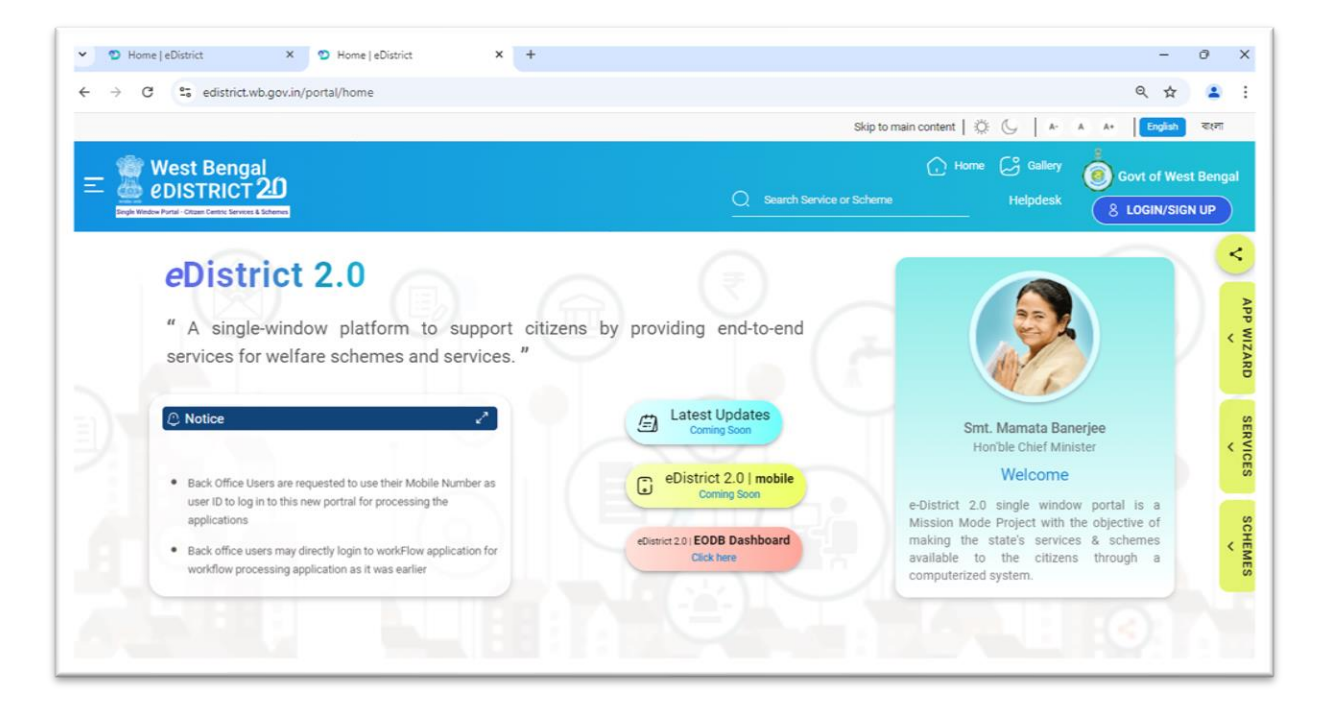

FIGURE 1

# **1.2 User Navigation flow**

The home page can be divided into two distinct sections. The Header and Body. The Header section contains a few common features which are a part of the standard design and may be used by the users as per their convenience. The common features have distinct icons, and the usage is mentioned below.:

| Icon / Link   | Usage                                                                                                    |  |  |
|---------------|----------------------------------------------------------------------------------------------------|--|--|
| * 6           | The Night mode icon palette provided icons to select the preference for viewing the portal in the dark mode or in the normal mode. |  |  |
| A- A A+       | Size icons are provided to aid the users select the font size in accordance with the individual reading preferences.               |  |  |
| Search Q      | The Search Option is provided to the user so that they can search for a desired service/scheme from within the portal              |  |  |
|               | The Picture Gallery icon, can be used to view the departmental images.                                                             |  |  |
| A             | The Home Icon, helps the user to navigate to the home page.                                                                        |  |  |
| English বাংলা | Language selector allows the user to toggle between the available. The portal supports English and Bengali la                      |  |  |
| LOGIN         | Clicking on this allows the user to login to the portal and avail<br>the desired service                                           |  |  |
| Helpdesk      | The Helpdesk link re-directs the user to the Helpdesk information                                                                  |  |  |
|               | The Hamburger icon on the extreme left provides further alternative navigation options mentioned below :                           |  |  |
|               | • Login                                                                                                    |  |  |
|               | <ul> <li>Services</li> <li>Schemes</li> </ul>                                                                                      |  |  |
|               | Contact Us                                                                                                    |  |  |
|               |                                                                                                    |  |  |

| lcon / Link  | Usage                                                                                                    |  |
|--------------|----------------------------------------------------------------------------------------------------|--|
|              | User can jump to the Login screen, browse for the available services, schemes and also jump to the Contact Us.                         |  |
| REGISTER     | Users can Register themselves with the revamped eDistrict<br>Portal by clicking the link and filling up the necessary details.         |  |
|              | Users can Check the details related to the Various live services by clicking the link and filling up the necessary details.            |  |
| SCHEMES<br>~ | Users can access the details related to the Various live schemes available by clicking the link and filling out the necessary details. |  |

# **1.3 Important Sections**

Other important sections present in the home screen are:

- Latest Updates: The Latest Updates section shows latest updates or the important changes which have been newly implemented vide the portal. It serves as a medium of imparting the latest communication to the target audience.
- e-District Mobile: eDistrict Mobile application details
- Welcome: Provides the basic introduction of what the portal is about.
- Notice: It is an archive of the latest Govt. Notices / Circulars.
- EoDB Dashboard: This link leads the user to view the statistical insights to the various EODB services which are hosted using the EoDB platform.

# **2.0 Service Discovery**

In case any user wants to know about a particular service, he or she can do so by clicking the **Services** link. The **Service Discovery** screen appears as follows.

| Service Discovery                                                                           |                                                                                                    |        | × |
|---------------------------------------------------------------------------------------------|----------------------------------------------------------------------------------------------------|--------|---|
| Search Services                                                                             |                                                                                                    |        | Q |
| FILTER SERVICE BY  Department Certificates Grievance Redressal / RTI Labour Welfare Uicanse | Fire & Emergency Services       Certificates       Land & Land Reforms       Grievance Redressal / RTI          Renewal of Fire License         Issuance of Revised Fire Safety Recommendation         Issuance of Fire Safety Recommendation | Labour | > |
| <ul> <li>Property</li> <li>Society</li> <li>Trade</li> </ul>                                | Ser Certification of Fire Safety Grant of Fire License Issuance of Fire Safety Certificate                                                                                                    |        |   |
| Housing     NKDA                                                                            | Renewal of Hire Safety Certificate                                                                                                    |        |   |

#### FIGURE 2

To know more about the service, a user should click on the name of the service. The user is provided with navigation icons (> and <) to navigate across various Departments. The following screen appears when the user clicks the service **Issuance of Fire Safety Recommendation**.

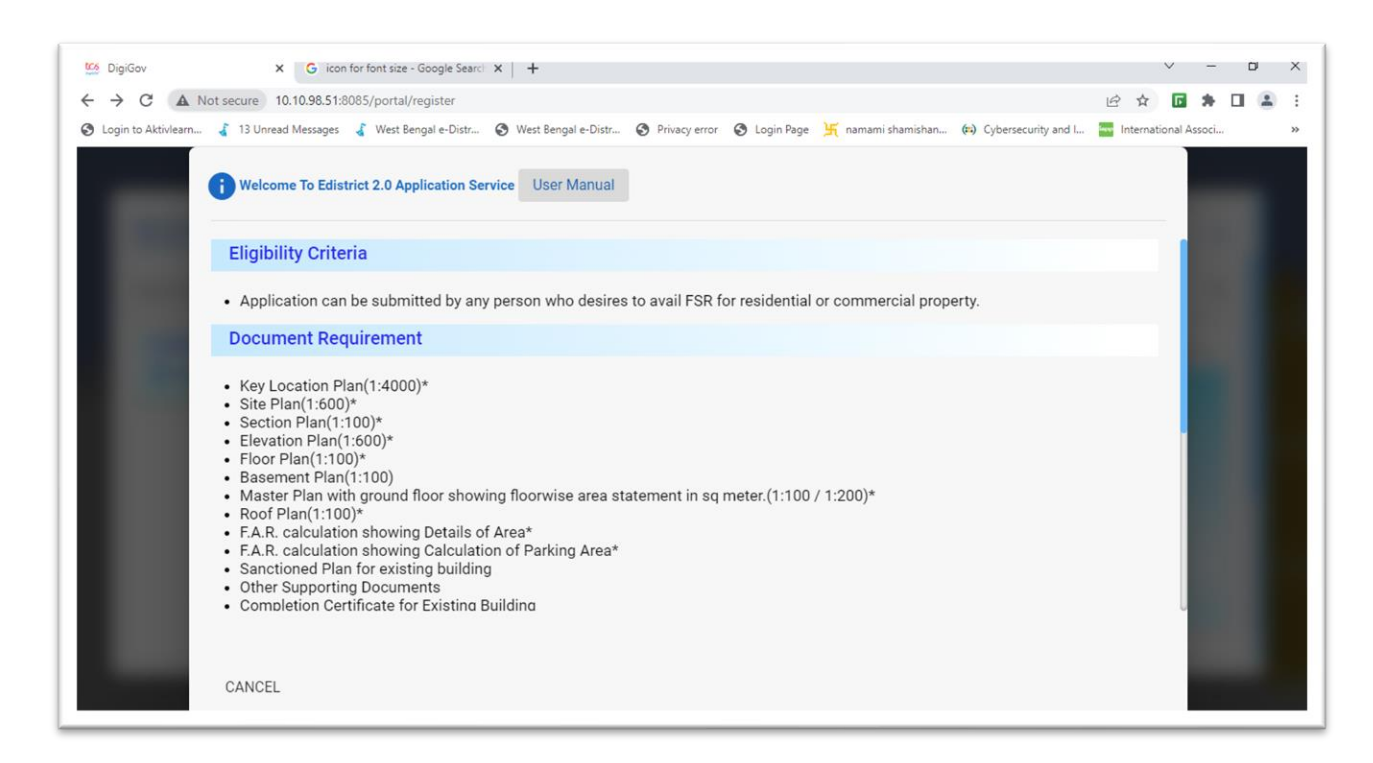

#### FIGURE 3

To go-back to the previous screen, the user needs to click on the **CANCEL** button.

In case the user intends to avail a service, the user must register itself with the portal first using the REGISTER option and then login to the portal using the LOGIN option and complete the process by providing his or her unique username and click on **Sign In**.

#### Eligibility Criteria

| SLNO | Common Name           | Occupancy as per<br>National Building<br>Code | Criteria                   | Specified format for<br>application for Self-<br>Certification |
|------|-----------------------|-----------------------------------------------|----------------------------|----------------------------------------------------------------|
| 1    | Residential Buildings | Residential A-1 to A-4                        | Height up to 14.5 (15.5    | Form- 1                                                        |
|      | (Stand Alone)         |                                               | Meter for KMC area)        |                                                                |
|      |                       |                                               | meter and floor area up    |                                                                |
|      |                       |                                               | to 500 sq. m               |                                                                |
| 2    | Hotels (Non-Star      | Residential A-5                               | Height up to 15.5 meter    | Form -2                                                        |
|      | Category, standalone) |                                               | and total floor area up to |                                                                |
|      |                       |                                               | 500 sq. m.                 |                                                                |
| 3    | Schools, Colleges,    | Educational B-1                               | Height up to 9.0 meters    | Form -3                                                        |
|      | Training Institute    |                                               | and total floor area up to |                                                                |
|      | (standalone)          |                                               | 500 sq.m                   |                                                                |

| 4  | Function Halls, Cinema  | Assembly Form-4 D-1 | Height up to 10.0 meter    | Form -4 |
|----|-------------------------|---------------------|----------------------------|---------|
|    | Malls Religious Places  | 10 0-5              | to 500 sq. m and up to     |         |
|    | Mans, Kenglous Haces    |                     | 300 persons                |         |
| 5  | Hospital/Diagnostic     | Institutional C-1   | Height up to 6.0 meters    | Form-5  |
|    | Center (without Bed     |                     | and total floor area up to |         |
|    | Facility)               |                     | 500 sq. m.                 |         |
| 6  | Hospital (with Bed      | Institutional C-1   | Height up to 6.0 meters    | Form -6 |
|    | Facility/only Day Care) |                     | and total floor area up to |         |
|    |                         |                     | 500 sq. m. to 500 sq. m.   |         |
| 7  | Business Building Like  | Business E-1        | Height up to 15.5 meter    | Form-7  |
|    | Offices, Banks,         |                     | and total floor area up to |         |
|    | Professional            |                     | 500 sq. m.                 |         |
|    | Establishments like     |                     |                            |         |
|    | Offices of Architects-  |                     |                            |         |
|    | Engineers-Doctor's      |                     |                            |         |
|    | Lawyer's, Post Offices  |                     |                            |         |
|    | and Police Station      |                     |                            |         |
| 8  | Laboratories, Research  | Business E-2        | Height up to 15.5 meter    | Form-8  |
|    | Establishment, Clinics, |                     | and total floor up to 500  |         |
|    | Libraries and Test      |                     | sq. m.                     |         |
|    | Houses                  |                     |                            |         |
| 9  | Shops, Stores,          | Mercantile F-1      | Height up to 9.0 meter     | Form-9  |
|    | Departmental Stores,    |                     | and total floor area up to |         |
|    | Market and sale of      |                     | 500 sq. m.                 |         |
|    | Merchandise either      |                     |                            |         |
|    | wholesale or retail     |                     |                            |         |
| 10 | Shops like sweet        | Mercantile F-1      | Height up to 6.0 meter     | Form-10 |
|    | making and selling,     |                     | and total floor area up to |         |
|    | manufacturing and       |                     | 500 sq. m.                 |         |
|    | selling of ornaments    |                     |                            |         |

| 1  | 1                         | 1              | l                          |         |
|----|---------------------------|----------------|----------------------------|---------|
| 11 | Building used for Low     | Industrial G-1 | Height up to 15.0 metre    | Form-11 |
|    | Hazard Industries         |                | and total floor area up to |         |
|    | (Abrasive                 |                | 500 sq. m                  |         |
|    | Manufacturing             |                |                            |         |
|    | Premises, Aerated         |                |                            |         |
|    | Water Factories,          |                |                            |         |
|    | Agarbatti                 |                |                            |         |
|    | Manufacturing. Areca      |                |                            |         |
|    | Nut Slicing and/or Betel  |                |                            |         |
|    | nut Factories, Analytical |                |                            |         |
|    | and/ or Quality Control   |                |                            |         |
|    | Laboratories, Asbestos    |                |                            |         |
|    | Steam Packing and         |                |                            |         |
|    | Lagging Manufacturing.    |                |                            |         |
|    | Battery                   |                |                            |         |
|    | Charging/Battery,         |                |                            |         |
|    | Service Stations,         |                |                            |         |
|    | Battery Manufacturing.    |                |                            |         |
|    | Breweries, Brick Works,   |                |                            |         |
|    | Canning Factories,        |                |                            |         |
|    | Cardamom Factories,       |                |                            |         |
|    | Cement Factories          |                |                            |         |
|    | and/or                    |                |                            |         |
|    | Asbestos or Concrete      |                |                            |         |
|    | Products,                 |                |                            |         |
|    | Manufacturing,            |                |                            |         |
|    | Ceramic Factories and     |                |                            |         |
|    | Crockery and              |                |                            |         |
|    | Stoneware Pipe            |                |                            |         |
|    | Manufacturing, Clay       |                |                            |         |
|    | Works, Clock and          |                |                            |         |
|    | Watch Manufacturing.      |                |                            |         |
|    | Coffee Curing             |                |                            |         |
|    | Roasting and Grinding.    |                |                            |         |
|    | Premises,                 |                |                            |         |
|    | Condensed Milk            |                |                            |         |
|    | Factories, Milk           |                |                            |         |
|    | Pasteurising Plant and    |                |                            |         |
|    | Dairies,                  |                |                            |         |
|    | Confectionery             |                |                            |         |
|    | Manufacturing, Electric   |                |                            |         |
|    | Generating Houses         |                |                            |         |
|    | (Hydro electric),         |                |                            |         |
|    | Electric Lamps            |                |                            |         |
|    | (Incandescent and         |                |                            |         |
|    | Fluorescent) and TV       |                |                            |         |
|    | Picture Tube              |                |                            |         |
|    | Manufacturing, Electro    |                |                            |         |
|    | Plating Works             |                |                            |         |
|    | Engineering               |                |                            |         |

|    | Workshops, Fruits and<br>Vegetables Dehydrating<br>and Drying<br>Factories, Fruit<br>Products and<br>Condiment Factories,<br>Glass and Glass<br>Fibre Manufacturing,<br>Godowns and<br>Warehouses Storing<br>Non-combustible<br>White Goods only,<br>Green Houses, Gold<br>Thread/Gilding<br>Factories, Gum and/or<br>Glue and Gelatine<br>Manufacturing, Ice-Ice<br>Candy and Ice-cream<br>Manufacturing. Ink<br>(Excluding Printing Ink)<br>Factories, Mica<br>Products<br>Manufacturing. Pottery<br>Works, Poultry Farms,<br>Salt Crushing Factories<br>and Refineries, Stables,<br>Sugar Candy<br>Manufacturing. Sugar<br>Factories and<br>Refineries,<br>Tanneries/Leather<br>Goods Manufacturers,<br>Umbrella Assembling<br>Factories, Water<br>Treatment/Filtration<br>Plants and Water Pump<br>Houses, Cashewnut<br>Factories, Beedi<br>Factories, Beedi<br>Factories, Bookbinders,<br>Envelopes and Paper<br>Bag Manufacturing, Dry<br>Cleaning. Dyeing and<br>Laundries) |           |                                                            |         |
|----|----------------------------------------------------------------------------------------------------|-----------|------------------------------------------------------------|---------|
| 12 | Laundries)<br>Warehouses, Cold                                                                                                    | Storage H | Single floor having height                                 | Form-12 |
|    | storages Freight Depots                                                                                                    |           | up to 9.0 metre and total<br>floor area up to 500 sq.<br>m |         |

# **3.0 Scheme Discovery**

In addition to citizen-centric services, WB eDistrict 2.0 positions itself as a Single Window access point for the various beneficiary schemes. To see the schemes available on the date of the visiting the portal, the user needs to click on the Schemes link to open the Scheme Discovery window as shown below.

| Scheme Discovery  |                        |                    |                   |                    |                             |                                                                                                    |   |
|-------------------|------------------------|--------------------|-------------------|--------------------|-----------------------------|----------------------------------------------------------------------------------------------------|---|
| Scheme Discovery  |                        |                    |                   |                    |                             | and the second second se |   |
|                   |                        |                    |                   |                    |                             |                                                                                                    |   |
|                   |                        |                    |                   |                    |                             |                                                                                                    | × |
| Search Schemes    |                        |                    |                   |                    |                             |                                                                                                    | ۹ |
| ·                 |                        |                    |                   |                    |                             |                                                                                                    | - |
| FILTER SERVICE BY | Loan                   | Credit             | Grant             | Insura             | nce                         |                                                                                                    |   |
|                   | _                      |                    |                   |                    |                             |                                                                                                    |   |
| O Fisheries       | Agriculture Infrastruc | ture Fund - receip | t, process & issu | e of sanctions aga | inst individual application | ons 🔼                                                                                                    |   |
| O Food            | 🛛 Krishak Bandhu 🔀     |                    |                   |                    |                             |                                                                                                    |   |
| O Health          |                        |                    |                   |                    |                             |                                                                                                    |   |
| O Land            |                        |                    |                   |                    |                             |                                                                                                    |   |
| O General         |                        |                    |                   |                    |                             |                                                                                                    |   |
| O Job             |                        |                    |                   |                    |                             |                                                                                                    |   |
| () Home           |                        |                    |                   |                    |                             |                                                                                                    |   |

#### FIGURE 4

In order to know more about the scheme, the user can either use the **Search** option to search for the necessary scheme by typing the name or use the available **Filters**. In case the user wants to know more about say the **Krishak Bandhu** Scheme, a popular scheme, falling under the **Loan**, the user can click on the Scheme Name and learn more about the same. The following screen appears.

| → C           | ds.wb.gov.in/Check_Eligibility.aspx                                                                                                   | ピ ☆ 🖬 🐥 🖬                                                             |  |
|---------------|----------------------------------------------------------------------------------------------------|-----------------------------------------------------------------------|--|
| ogin to Aktiv | learn 🥉 13 Unread Messages 🔏 West Bengal e-Distr 🥱 West Bengal e-Distr 🔇 Privacy error 🔇 Login Pa                                     | age 🦌 namami shamishan (#) Cybersecurity and I 🔤 International Associ |  |
|               | Government of West Bengal                                                                                                    | НОМЕ                                                                  |  |
| Scheme [      | Jetails                                                                                                    |                                                                       |  |
| SI No         | Scheme                                                                                                    | Click To                                                              |  |
| 1             | Agriculture Infrastructure Fund - receipt, process & issue of sanctions against individual applications                               | View Scheme Details                                                   |  |
| 2             | KCC (Agriculture)                                                                                                    | View Scheme Details                                                   |  |
| 3             | Krishak Bandhu                                                                                                    | View Scheme Details                                                   |  |
| 4             | Registration and approval of financial assistance for Drip and Sprinkler irrigation systems<br>under Bangla Krishi Sech Yojana (BKSY) | View Scheme Details                                                   |  |
| 5             | KCC (ARD)                                                                                                    | View Scheme Details                                                   |  |
| 6             | Caste Certificates to SC, ST & OBCs                                                                                                   | View Scheme Details                                                   |  |
| 7             | Medhashree                                                                                                    | View Scheme Details                                                   |  |
| 8             | Sikshashree                                                                                                    | View Scheme Details                                                   |  |
|               |                                                                                                    |                                                                       |  |

## FIGURE 5

In case the user intends to avail a scheme, the user must register itself with the portal first using the REGISTER option and then login to the portal using the LOGIN option and complete the process by providing his or her unique username and click on **Sign In**.

# 4.0 User Registration

User Registration is mandatory for availing any of the available schemes or services. In case the visitor to the portal is an occasional surfer, he or she can get a good idea of the portal without going through the registration process.

In case the visitor to the portal wants to avail the service, then he or she needs to be a registered user. Users can register themselves with the revamped eDistrict Portal by clicking the **REGISTER** link and filling in the necessary details. The following screen appears as the user clicks on the **REGISTER** link.

| sign to 2 Attiviezza. I 31 Unread Messages West Bengal e-Distr. I west Bengal e-Distr. I Privacy error I Login Reg I namani shamishan. I I Cybersecurity and L. IIIIIIIIIIIIIIIIIIIIIIIIIIIIIIIIIIII                                                                                                    |                    |                                                                                                  |                     |               |            |                               |                                         |   |          |
|----------------------------------------------------------------------------------------------------|--------------------|--------------------------------------------------------------------------------------------------|---------------------|---------------|------------|-------------------------------|-----------------------------------------|---|----------|
| Ary Time / Anywhere e-Services   Solution of the service scheme with OUP received to data   Very models name and data types   Point on granding and the service specific in strates   Solution of the service strates and data types   Solution of the service strates and data types   Solution of the service strates and data types   Solution of the service strates and data types   Solution of the service strates and data types   Solution of the service strates and data types   Solution of the service strates and data types   Solution of the service strates and data types   Solution of the service strates and the service strates   Solution of the service strates and the service strates   Solution of the service strates and the service strates                                                                                                    | gin to Aktivlearn. | 🤞 13 Unread Messages 🧯 West Bengal e-Distr                                                       | West Bengal e-Distr | Privacy error | Cogin Page | ∬ namami shamishan            | <ul> <li>Cybersecurity and I</li> </ul> | » | All Book |
| Application and and divides payment with GMP seconds dualan, challen is seconds for the services for divides anything   And payment with GMP seconds dualan, challen is seconds for the services for divides anything   Apple target anything sequence with GMP seconds dualan, challen is seconds for the services for divides anything   Apple target anything sequence with GMP seconds dualan, challen is seconds for the services for divides anything   Apple target anything sequence with GMP seconds dualan, challen is seconds for the services for divides anything   Apple target anything sequence with GMP seconds dualan, challen is seconds for the services for divides dualan, challen is seconds for the services for divides anything   Apple target anything sequence with GMP seconds dualan, challen is seconds for the services for divides anything   Apple target anything   Apple target                                                                                                    |                    |                                                                                                  |                     |               |            |                               |                                         |   |          |
| Login for Citizen, BSX, and Departmental Users   For rowe   A   Construction   Very your mobile number with OPP received vis Users   Point   Dist   Dist <                                                                                                    |                    |                                                                                                  |                     |               |            | User Login                    |                                         |   |          |
| Any Time / Anywhere e-Services       A         Image: Comparison of the service service with CDP received with SER       Des         Image: Comparison of the service service ser                                                                                                |                    |                                                                                                  |                     |               |            | Login for Citizen, BSK, and I | Departmental Users                      |   |          |
| Login with your mobile number     Lus reve       Verf y your mobile number with OTP received via SMS     End       Supply the service at your convenience     Indi       Supply the service at your convenience     Indi       Supply the service at your convenience     Indi       Supply the service at your convenience     Indi       Supply the service at your convenience     Indie       Supply the service at your convenience     Indie       Supply the service at your convenience <t< td=""><td>Any</td><td>Time / Anywhere e-Services</td><td></td><td></td><td></td><td>A</td><td></td><td></td><td></td></t<>                                                                                                    | Any                | Time / Anywhere e-Services                                                                       |                     |               |            | A                             |                                         |   |          |
| Werfy grow module number with OTP received via SMS     Inst.       Apply the service at your convenience     adsis@granil.com       Sarch with application name and directly apply     Software       Description     Software       Sarch with application name and directly apply     Software       Description     Software       Sarch with application name and directly apply     Software       Description     Software       Sarch with application name and directly apply     Software       Software     Software       Sarch with application name and directly apply     Software       Software     Software       Software     Software                                                                                                    |                    | Login with your mobile number                                                                    |                     |               |            | Last name<br>Das              |                                         |   |          |
| Apply the service at your convenience<br>Search with the application name and directly apply<br>Denice suggestions given in the portal       Make<br>9975543211         Make the payment<br>For office payment with ORPS/PayL, effice payment allowed for few services<br>(For office payment, yolds dallar, challen is service-specific in system)       Deer Office<br>Beer Unercome<br>addregoral.com         Download your certificate anytime       - Back to Loon                                                                                                    |                    | Verify your mobile number with OTP received via SMS                                              |                     |               |            | Enal<br>Mac@omail.com         |                                         |   |          |
| Search with application name and directly appy<br>Bencies suggestions given is the application name and directly appy<br>Bencies suggestions given is the application name and directly appy<br>Bencies suggestions given is the application name and directly appy<br>Make the gayment and directly appy<br>Face of time<br>(For office payment, upload challen, challen is service specific in system)     Service suggestions given is the application name<br>of time<br>(For office payment, upload challen, challen is service specific in system)     Service suggestions<br>(For office payment, upload challen, challen is service specific in system)       Download your certificate anytime     - Back to Lapin                                                                                                    |                    | Apply the service at your convenience                                                            |                     |               |            | Mobile                        |                                         |   |          |
| Make the payment     Device of time       Lay offine payment with GRPS/Pay(), offine payment allowed for few services     04/10/2023       (For offine payment, upload challes, challen is service-specific in system)     Device the challence       Download your certificate anytime     + Back to Lopin                                                                                                    | ų                  | Search with the application name and directly apply<br>[Service suggestions given in the portal] |                     |               |            | 9876543211                    |                                         |   |          |
| For office payment, upload challer, challer is service-specific in system     Beer Chemere     adds@gmail.com     Download your certificate anytime     Beer to be added to be added |                    | Make the payment<br>Fasy online narment with GRIPS/PayLL offline narment allowed for f           | w services          |               |            | Date Of Birth<br>04/10/2023   |                                         |   |          |
| Download your certificate anytime + Back to Loon                                                                                                    |                    | (For offline payment, upload challan, challan is service-specific in sy                          | tem)                |               |            | Enter Username                |                                         |   |          |
|                                                                                                    |                    | Download your certificate anytime                                                                |                     |               |            | Back to Login                 |                                         |   |          |

#### FIGURE 6

The default screen is designed to capture the Personal Details of the user. This includes Name, Email Id, Mobile Number and Date of Birth. All the details are Mandatory in Nature. Users are required to fill-up the necessary details and click on the **Register** button. This leads to the next screen.

The user is required to select a **Username** of his or her choice. This entry is validated against the user names which are already registered. In case the same is repeated, an appropriate user message is flashed to warn the user regarding the non-availability of the same. Once the user provides valid values for all the remaining fields, he or she needs to click on the **Register** button to move to the final screen where the OTP shared must be validated to complete the User Registration process.

Once the User Registration is Successful, the User needs to login using the User ID and the OTP. The user is directed to the following page which is the dashboard.

| West Bengal  |                       |                         | Q Search Service or Scheme | Dashboard Helpdesk | Govt of West Be |
|--------------|-----------------------|-------------------------|----------------------------|--------------------|-----------------|
| Search       | Pending Action 0<br>Q | 🔊 Draft () 🕞 Submitte   | ed 0 😹 Approved 0          | Rejected ()        |                 |
| Service Name | filt c AIN            | filt c Application Date | filt = Status              | filt c Actions     |                 |

FIGURE 7

The Dashboard shows the application count against various statuses. For a new user this count is Zero for all the status categories.

| Pending Action () | Submitted 0 | Approved 0 | Rejected 0 |
|-------------------|-------------|------------|------------|
|-------------------|-------------|------------|------------|

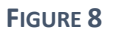

| Status          | Meaning                                                                                                |  |  |
|-----------------|----------------------------------------------------------------------------------------------------|--|--|
| Pending Actions | Count of Applications which have been successfully submitted and are yet to be acted upon by the actor |  |  |
| Draft           | Count of Applications which are saved as Draft                                                         |  |  |
| Approved        | Count of Applications that have been approved                                                          |  |  |
| Reject          | Count of Applications that are rejected on various grounds                                             |  |  |
| Submitted       | Count of Applications that have been submitted successfully                                            |  |  |

# 5.0 Applying for Obtaining Self Certification of Fire Safety

User needs to find the service as shown below.

| e License                         |
|-----------------------------------|
|                                   |
| Jcense                            |
| I of Conditional FSC              |
| Fire Services                     |
| re Safety Certificate             |
| re Safety Certificate             |
| on of Fire Safety                 |
| evised Fire Safety Recommendation |
| re Safety Recommendation          |
| i<br>i                            |

# FIGURE 9

The following screen appears when the user clicks on the Service Name.

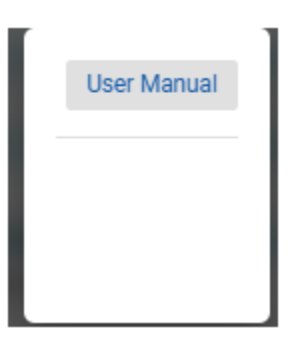

FIGURE 10

The user needs to click on the Accept button to proceed further. The following screen appears.

| rtification of Fire Safety Application | Building Details |                                           |  |
|----------------------------------------|------------------|-------------------------------------------|--|
| Common Name                            | ·                | Occupancy As Per National Building Code * |  |
|                                        | 90               | Search & Next                             |  |
| User Manual                            |                  |                                           |  |
| Select Profile                         |                  |                                           |  |

## FIGURE 11

The user needs to fill in the application form. The user needs to input the **Building Details** by selecting the appropriate options from the two dropdown entities and then click on Search & Next to proceed. As both the entities shown are Mandatory fields, they have red colored asterisk (\*) mark next to them.

# 5.1 Filling up the Application

The user needs to fill up the application form in a sequential manner. The following opening screen is displayed as the user starts the application process.

| Home >> Self Certification of Fire Safety |                               |
|-------------------------------------------|-------------------------------|
| Self Certification of Fire Safety         |                               |
| Application                               | Form 1                        |
|                                           |                               |
|                                           | Applicant Basic Info 🗸 🗸      |
|                                           |                               |
|                                           | Applicant Address Details 🗸 🗸 |
|                                           |                               |
|                                           | Other Details v               |
|                                           |                               |
| User Manual                               | Back Save Preview Submit      |
| Select Profile                            |                               |

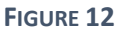

As per the business requirements, the user must provide the information under the following three heads.

- Applicant Basic Information
- Applicant Address Details
- Other Details

The first information category which the applicant must fill in is Applicant Basic Information.

|               |                                     | Form 1               |     |
|---------------|-------------------------------------|----------------------|-----|
|               |                                     |                      |     |
| •             |                                     | Applicant Basic Info |     |
| <b>Å</b>      | Applicant Type *                    | - Salutation *       |     |
|               | First Name *                        | Middle Name          |     |
|               | Last Name                           | Date Of Birth *      | ē   |
| User Manual   | Age *                               | Gender *             | .*. |
| General Forme | Date Of Application *<br>25/10/2024 | Mobile No. •         |     |
|               | Email •                             | Aadhar No.           |     |
|               | PAN No. *                           | Epic No. *           |     |
|               | Premises No. •                      |                      |     |

#### FIGURE 13

As a part of the Applicants Basic Details mobile number provided by the applicant must be verified. To verify the same the applicant must enter the mobile number and click on the **Verify** button. A One Time Verification Code is sent to the mobile number mentioned. The user needs to provide the code to complete the process related to verification. The following screen depicts the process.

| 50 | x                                                                      |                                              |
|----|------------------------------------------------------------------------|----------------------------------------------|
|    | Please enter the one time password<br>to verify<br>Validate Resend OTP | Success<br>Otp sent to your Mobile<br>Number |
|    |                                                                        | _                                            |

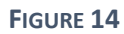

The user must click on the Validate button to submit the OTP and once the OTP is accepted, the mobile number verification process is completed.

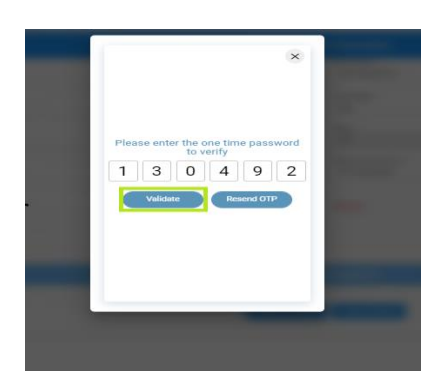

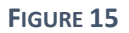

Incase the applicant tries to proceed with the application without verifying the mobile number, a warning message as shown below is displayed.

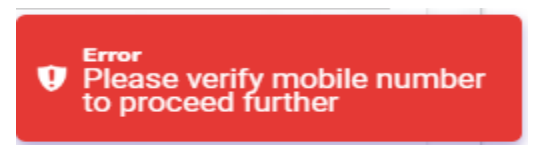

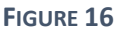

In case the user does not receive the OTP, he/she must click in the **Resend OTP** button to receive the OTP once again.

As soon as the Mobile No. field is verified by providing the correct OTP, a blue tick mark  $\checkmark$  appears. The applicant needs to fill in the complete **Address of the Applicant** in the next screen. The following screenshot may be referred.

|                                            | Applicant Address Details ^                     |
|--------------------------------------------|-------------------------------------------------|
| Address Line 1 *                           | Address Line 2                                  |
| Pin Code *                                 | Country *                                       |
| State *                                    | District •                                      |
| Sub Division •                             | - Rural or Urban •                              |
| Block/Municipality/Municipal Corporation * | Block/Municipality/Municipal Corporation Name * |
| Village or Ward<br>Village or Ward         | Post Office<br>Post Office                      |
| Police Station *                           |                                                 |
| Nearest Fire Station to the Premises *     | - Zone * -                                      |
| Plot No./Holding No./Premises No. *        |                                                 |
|                                            | Other Details v                                 |

FIGURE 17

Next, the applicant needs to fill in the Other Details.

| Abutting road width (in Meter) *                         | Building under group *                                            |
|----------------------------------------------------------|-------------------------------------------------------------------|
| Type of Dominant Occupancy *                             | Height of the building (in Meter) *                               |
| North Side open spaces (lowest distance from property) * | South Side open spaces (lowest distance from property) *          |
| East Side open spaces (lowest distance from property) *  | West Side open spaces (lowest distance from property) *           |
| Total floor area of the building (in Sq.M) *             | No. of staircase (as per building rule) *                         |
| Width of staircase (as per building rule) *              | Staircase Ventilation (Naturally ventilated / Cross ventilated) * |
| Width of corridor (as per building rule) *               | Lift door type (Collapsible gate) *                               |
| Electrical Safety Audit conducted by Electrical*         | Nos. of fire extinguisher, type and capacity (Total) *            |
| Alternate Power Supply *                                 | In case of occupier whether NOC has obtained •                    |
| Company name *                                           |                                                                   |

#### FIGURE 18

To go to the previous screen, the applicant must click on the **Back** button. The applicant can **Save** the application as a draft application by clicking the **Save** button. The application can be viewed from Dashboard as shown below.

|                                                  | (J) (a)            |                         |                      |             |              |  |
|--------------------------------------------------|--------------------|-------------------------|----------------------|-------------|--------------|--|
| Search                                           | ٩                  |                         |                      |             |              |  |
| Service Name y 0                                 | AIN                | Y C Registration Number | Y C Application Date | γ c Status  | Y C Actions  |  |
| Self Certification of Fire Safety                | To be Generated    | NA                      | 25/10/2024           | Draft       | ∕ □          |  |
| Grievance for Water Connection at SJDA           | 212372407600000004 | NA                      | 07/10/2024           | Approved    | ۵ 🕒          |  |
| Grievance Redressal for ADDA Water<br>Connection | To be Generated    | NA                      | 14/10/2024           | Draft       | / 0          |  |
| Grievance Redressal for ADDA Water<br>Connection | 21551240750000002  | NA                      | 14/10/2024           | in Progress | <u>•</u> (b) |  |
| Grievance for Water Connection at SJDA           | To be Generated    | NA                      | 14/10/2024           | Draft       | / 0          |  |

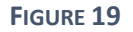

| Abutting road width (in Meter) *<br>2                                               |                                                              | Building under group *<br>2                                                                        |     |
|-------------------------------------------------------------------------------------|--------------------------------------------------------------|----------------------------------------------------------------------------------------------------|-----|
| Type of Dominant Occupancy *<br>Residential                                         | × •                                                          | Height of the building (in Meter) *<br>3                                                           |     |
| North Side open spaces (lowest distance from property) •<br>3                       |                                                              | South Side open spaces (lowest distance from property) * $\ensuremath{3}$                          |     |
| East Side open spaces (lowest distance from property) * 3                           | West Side open spaces (lowest distance from property) *<br>3 |                                                                                                    |     |
| Total floor area of the building (in Sq.M) * 3                                      | No. of staircase (as per building rule) *<br>No              | × •                                                                                                |     |
| Width of staircase (as per building rule) *                                         |                                                              | Staircase Ventilation (Naturally ventilated / Cross ventilated) *                                  |     |
| No<br>Width of corridor (as per building rule) *                                    | × ¥                                                          | No<br>Lift door type (Collapsible gate) *                                                          | × * |
| No                                                                                  | × •                                                          | No                                                                                                 | × • |
| Electrical Safety Audit conducted by Electrical Supervisor or equivalent $^{\star}$ |                                                              | Nos. of fire extinguisher, type and capacity (Total number and position as per I.S. 2190) $^{m *}$ |     |
| Yes                                                                                 | Χ 🕶                                                          | Yes                                                                                                | × * |
| Alternate Power Supply •<br>No                                                      |                                                              | In case of occupier whether NOC has obtained from owner * Yes                                      | × • |
| Company name *<br>NA                                                                |                                                              |                                                                                                    |     |

Additionally, on clicking the **Save** button, the **Preview** button becomes enabled as shown below.

# FIGURE 20

The applicant can then **Click on** the Preview button to preview the application.

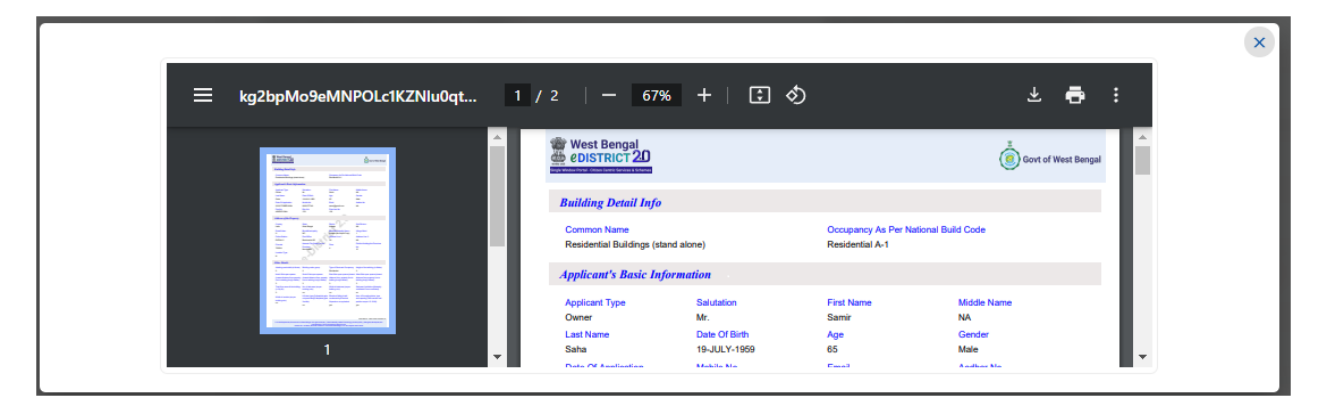

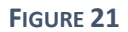

To proceed further, the applicant must click on the **Submit** button. The following screen appears next. This ensures that the details provided by the applicant are submitted to **e-District** Application portal. The following screen appears.

| Your application for Self Certification of Fire Safety under the Government of West Bengal has Application Summary | s been successfully submitted. |
|----------------------------------------------------------------------------------------------------|--------------------------------|
| AIN : 21192240630000027                                                                                            | Downloads 🕑                    |
| You can track the status of Application from Dashboard.Kindly click 'Close' button                                 |                                |
|                                                                                                    | Close                          |

FIGURE 22

The Unique AIN is generated for the application submitted. The above screenshot may be referred to.

The Application acknowledgement can be downloaded / printed for records by clicking on the **Downloads** button.

| Your application for Self Certification of Fire Safety under the Government of West Bengal h | as been successfully submitted. |
|----------------------------------------------------------------------------------------------|---------------------------------|
| Application Summary                                                                          |                                 |
| AIN : 21192240630000027                                                                      | Downloads 💽                     |
| You can track the status of Application from Dashboard.Kindly click 'Close' button           | Download<br>Acknowledgement     |
|                                                                                              | Close                           |
|                                                                                              |                                 |

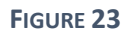

# 5.2 Deleting Draft Application that is no longer needed

The user needs to click on the Trashcan Icon as shown below.

| Search                                           | ٩                 |                         |                      |             |             |  |
|--------------------------------------------------|-------------------|-------------------------|----------------------|-------------|-------------|--|
| Service Name Y 0                                 | AIN               | Y C Registration Number | Y C Application Date | γ : Status  | Y C Actions |  |
| Self Certification of Fire Safety                | To be Generated   | NA                      | 25/10/2024           | Draft       | <u> </u>    |  |
| Grievance for Water Connection at SJDA           | 21237240760000004 | NA                      | 07/10/2024           | Approved    | Delete      |  |
| Grievance Redressal for ADDA Water<br>Connection | To be Generated   | NA                      | 14/10/2024           | Draft       | ∕ □         |  |
| Grievance Redressal for ADDA Water<br>Connection | 21551240750000002 | NA                      | 14/10/2024           | in Progress | ≛ 🕲         |  |
| Grievance for Water Connection at SJDA           | To be Generated   | NA                      | 14/10/2024           | Draft       | / 0         |  |

# FIGURE 24

The following screen appears.

| - | _ |                                  |  |
|---|---|----------------------------------|--|
| - |   |                                  |  |
| - |   | Cancel Service<br>Are You sure ? |  |
|   |   | Cancel Ok                        |  |
|   |   |                                  |  |
|   |   |                                  |  |

FIGURE 25

The user has to click on **the Ok** button to confirm the deletion. A confirmatory message appears confirming the deletion.

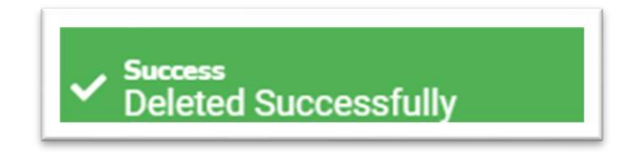

FIGURE 26

# 5.3 Editing a Draft Application

The user has to click on the Edit icon as shown below to edit the draft.

| Coarob                                           | 0                 |                         |                      |             |             |  |
|--------------------------------------------------|-------------------|-------------------------|----------------------|-------------|-------------|--|
| Sedicii                                          | ~                 |                         |                      |             |             |  |
| Service Name y 0                                 | AIN               | Y C Registration Number | ▼ ○ Application Date | v ≎ Status  | Y 0 Actions |  |
| Self Certification of Fire Safety                | To be Generated   | NA                      | 25/10/2024           | Draft       |             |  |
| Grievance for Water Connection at SJDA           | 21237240760000004 | NA                      | 07/10/2024           | Approved    | Edit Case   |  |
| Grievance Redressal for ADDA Water<br>Connection | To be Generated   | NA                      | 14/10/2024           | Draft       | ∠ 0         |  |
| Grievance Redressal for ADDA Water<br>Connection | 21551240750000002 | NA                      | 14/10/2024           | In Progress | ≛ @         |  |
| Grievance for Water Connection at SJDA           | To be Generated   | NA                      | 14/10/2024           | Draft       | / 0         |  |

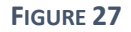

# **5.4 Download Application Acknowledgement**

The user needs to click on the **Download Acknowledgement** icon as shown below.

|                                        |            |                    | Pending A | ction 0 | 🕑 Draft 5         | () si      | ibmitted 4    |     | ed 29      | Pejected 0 |            |                              |  |
|----------------------------------------|------------|--------------------|-----------|---------|-------------------|------------|---------------|-----|------------|------------|------------|------------------------------|--|
| Search                                 |            |                    | ٩         |         |                   |            |               |     |            |            |            |                              |  |
| Service Name                           | <b>Y</b> 0 | AIN                | ٧         | o Re    | gistration Number | <b>y</b> 0 | Application D | ate | <b>v</b> 0 | Status     | <b>y</b> 0 | Actions                      |  |
| Self Certification of Fire Safety      |            | 211922406300000027 |           | NA      |                   |            | 25/10/2024    |     |            | Approved   |            | i () 🗄                       |  |
| Grievance for Water Connection at SJDA |            | 212372407600000004 |           | NA      |                   |            | 07/10/2024    |     |            | Approved   |            | Download<br>Acknowledgement. |  |

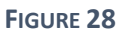

# 5.5 Searching an Application

To search for an application the user should enter the **Unique AIN** of the application in the **Search Box**. The following screen shot may be referred to.

| search<br>211922406300000027      | <u>بې</u> بوس<br>م | ung Action U            | Suomitted 4            | 9 S Kejected U |             |  |
|-----------------------------------|--------------------|-------------------------|------------------------|----------------|-------------|--|
| Service Name                      | y o AIN            | y c Registration Number | v c Application Date v | ç Status       | y o Actions |  |
| Self Certification of Fire Safety | 211922406300000027 | NA                      | 25/10/2024             | Approved       | € © ±       |  |
|                                   |                    |                         |                        |                |             |  |

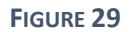

# **5.6 Tracking Application Status**

To track the status the user needs to click on **the Track Case Status** Icon as shown below.

|                                   | () P               | ending Action () Draft 5 | Submitted 4          | roved 29 🔗 Rejected O |                    |
|-----------------------------------|--------------------|--------------------------|----------------------|-----------------------|--------------------|
| Search<br>211922406300000027      | ٩                  |                          |                      |                       |                    |
| Service Name 🛛 🔻                  | o AIN              | v c Registration Number  | y 0 Application Date | v ≎ Status            | v o Actions        |
| Self Certification of Fire Safety | 211922406300000027 | NA                       | 25/10/2024           | Approved              | € <mark>©</mark> ± |
|                                   |                    |                          |                      |                       | Track Case Status. |
|                                   |                    |                          |                      |                       |                    |

FIGURE 30

# **5.7 Checking the Application Outcome**

In order to check the outcome of an application, the user has to follow the following steps:

- Login to WB eDistrict portal
- Search the application using the search features with the help of the Unique AIN as mentioned in the previous section.
- Application may have the outcome as Approved or Rejected as per the merit of the case. The following screen shot shows an application which has been Approved.

|                                   | Pend                    | ng Action () Draft 5    | Submitted 4            | 29 Rejected 0 |             |  |
|-----------------------------------|-------------------------|-------------------------|------------------------|---------------|-------------|--|
| Search<br>211922406300000027      | ٩                       |                         |                        |               |             |  |
| Service Name y                    | <ul> <li>AIN</li> </ul> | v C Registration Number | Y O Application Date Y | r ≎ Status    | Y 0 Actions |  |
| Self Certification of Fire Safety | 211922406300000027      | NA                      | 25/10/2024             | Approved      | ê 🍥 🕹       |  |
|                                   |                         |                         |                        |               |             |  |
|                                   |                         |                         |                        |               |             |  |

FIGURE 31

| Track Application |                                                   |                           |                    |         | × |
|-------------------|---------------------------------------------------|---------------------------|--------------------|---------|---|
|                   | Service Details                                   |                           |                    |         |   |
|                   | Service Name<br>Self Certification of Fire Safety | AIN<br>211922406300000027 | Status<br>Approved | Preview |   |
|                   | Actor Remarks                                     |                           |                    |         |   |
|                   | Attachments :                                     |                           |                    |         |   |
|                   | View                                              |                           |                    |         |   |
|                   | Remarks :                                         |                           |                    |         |   |

FIGURE 32

# 6.0 Connecting Helpdesk

WB eDistrict portal aims to serve a huge number of individuals under different roles. In case, the user gets stuck at a specific point, he or she can click on the Helpdesk link or select the Contact Us menu provided. The following screen appears.

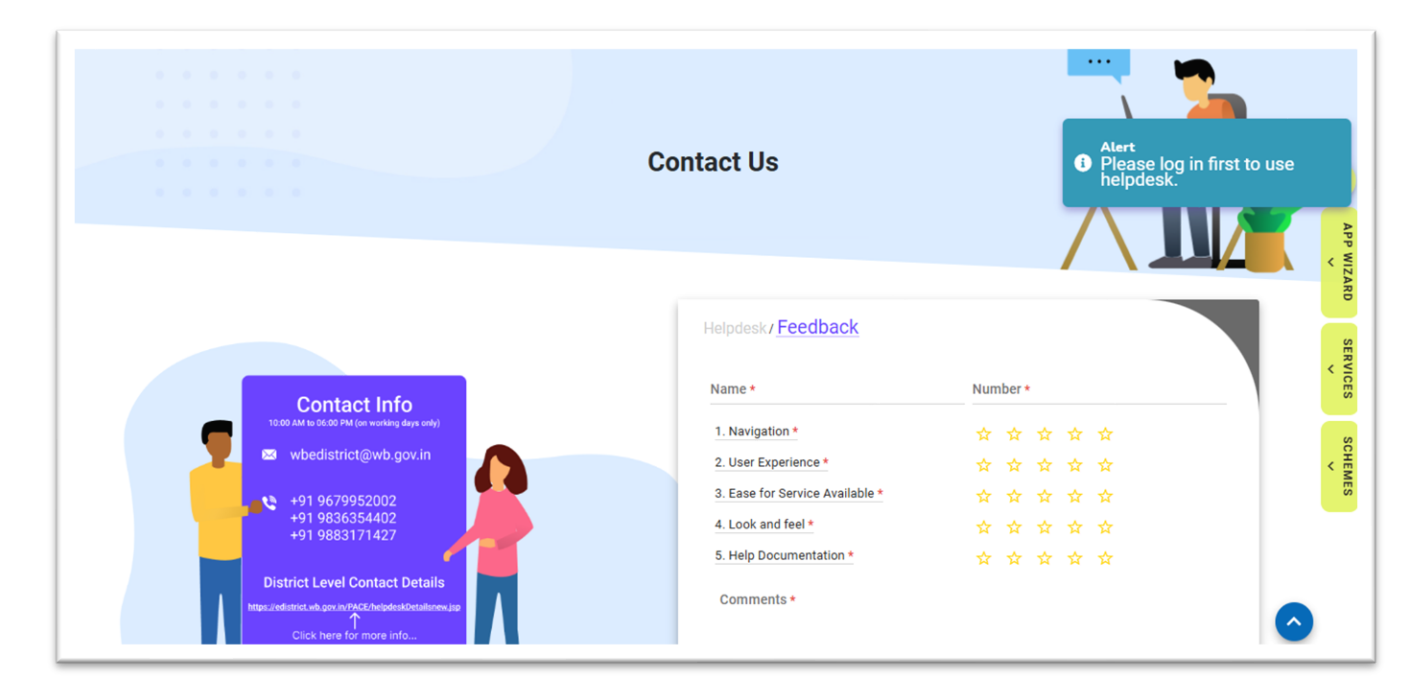

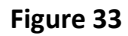

The Contact Us section also provides the user to submit generic feedback on the portal as well. The Helpdesk Link is greyed out. If the user tries to click on the same, the system checks the login status and in case the user is not logged in, an alert "**Please log in first to use helpdesk**." is displayed.

Once the user has logged in to the portal, he should click on the Helpdesk link to access the Helpdesk feature. The following screen appears.

|  |                     | - |  |
|--|---------------------|---|--|
|  |                     |   |  |
|  |                     |   |  |
|  | Helpdesk / Feedback |   |  |

|                                                                                                    | Helpdesk / Feedback                                  |
|----------------------------------------------------------------------------------------------------|------------------------------------------------------|
| Contact Info                                                                                                    | Name * AMMANNAMAHHHHH Kanae                          |
| 🛥 wbedistrict@wb.gov.in                                                                                                   | Problem Details                                      |
| +91 9679952002                                                                                                    | Department * _ Service Name _                        |
| +91 9883171427                                                                                                    | Module Name * Enter AIN, Registration No             |
| District Level Contact Details<br>InterLandentics with grow In/PACE helpdenkilostationers (pp<br>Click here for more info | Description *                                        |
|                                                                                                    | Attach File(s)     Files Supported :                 |
| Click here to mail us                                                                                                    | дол, прод. дор., дор., мля.<br>Maximum Size :<br>1M8 |
|                                                                                                    | SUBMIT REFRESH VIEW REGISTERED LIST                  |

# Figure 34

Under the User Details information group, Name and Number of the active user are displayed. The user needs to fill in the Problem details information group. The user has to provide the Department, Service name, Module name and the corresponding Unique Identifier i.e. AIN or Registration Number. In the Description box, the user has to provide the problem statement and then upload the document in support of the issue.

|                                                                                    | Helpdesk / Feedback                                            |
|------------------------------------------------------------------------------------|----------------------------------------------------------------|
|                                                                                    | User Details                                                   |
| Contact Info 10:00 AM to 06:00 PM (on working days only)                           | Name* Number*<br>d'ADRONDOMMENTOCIX d'ADRONDOMMENTOCIX         |
| wbedistrict@wb.gov.in                                                              | Problem Details                                                |
| +91 9679952002<br>+91 9836354402<br>+91 9883171427                                 | X •bs_X •                                                      |
| District Level Contact Details                                                     | Description *                                                  |
| https://webictict.wh.gov.in/990C/hebpdesAbctalinnew.jp<br>Click here for more info | Please resolve the issue Unable to Apply for Amendment service |
| <u> </u>                                                                           | @ Attach File(a)                                               |
|                                                                                    | Files Supported :                                              |
| Click here to mail us                                                              | Maximum Size :<br>1MB                                          |

Figure 35

The Submit button gets enabled and the user must click on the same to submit the concern. A Unique request number is generated. In order to track progress of the concern, the user needs to click in the **View Registered List** button. The following screen appears.

| egistered List |            |                        |            |            |            |                        |            |     |         |   |
|----------------|------------|------------------------|------------|------------|------------|------------------------|------------|-----|---------|---|
| Search         |            | ٩                      |            |            |            |                        |            |     |         | m |
| Grievance Id   | <b>v</b> 0 | Description            | <b>Y</b> 0 | Status     | <b>v</b> 0 | Office Remarks         | <b>v</b> 0 |     | Actions |   |
| 7222           |            | Unable to pay the fees |            | Registered |            | Pending for resolution |            | N/A |         |   |
|                |            |                        |            |            |            |                        |            |     |         |   |
|                |            |                        |            |            |            |                        |            |     |         |   |
|                |            |                        |            |            |            |                        |            |     |         |   |
|                |            |                        |            |            |            |                        |            |     |         |   |
|                |            |                        |            |            |            |                        |            |     |         |   |
|                |            |                        |            |            |            |                        |            |     |         |   |
|                |            |                        |            |            |            |                        |            |     |         |   |
|                |            |                        |            |            |            |                        |            |     |         |   |

# Figure 36

Once the action is taken, the user gets a button/link which can be clicked upon to view the updated resolution / feedback /action taken by the Help Desk team.

# 7.0 Submitting Feedback

In order to submit the feedback, the user needs to enter the name and mobile number and select the rating against the feedback survey parameters and finally enter the comments as shown below.

| Feedback                       | Grievance                               |
|--------------------------------|-----------------------------------------|
| Name*                          | Number*                                 |
| SD                             | 77777777777                             |
| 1. Navigation*                 | * * * * *                               |
| 2. User Experience*            | * * * * *                               |
| 3. Ease for service available* | $\star$ $\star$ $\star$ $\star$ $\star$ |
| 4. Look and feel*              | * * * * *                               |
| 5. Help Documentation*         | * * * * *                               |
| Your Satisfaction level is     | 88%                                     |
| Satisfactory                   |                                         |
|                                | 488 characters                          |

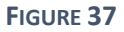

The user has to click on the **SUBMIT** button to successfully register the feedback with the portal. In case the user needs to change the selection, he or she can click on the **RESET** button provided.

# 8.0 Logging Out

To Logout the user needs to click the

User Icon and click on the Logout button as shown below.

| Dashboard   eDistrict 🗙          | +                                  |                     |                    |                                |                         | ✓ - □ >            |
|----------------------------------|------------------------------------|---------------------|--------------------|--------------------------------|-------------------------|--------------------|
| ← → C ▲ Not secure   10          | 0.10.98.51/portal/edist/dashboard  |                     |                    |                                | ର୍ଜ                     | * 🖬 🛊 🖬 🏝          |
| 🔇 Login to Aktivlearn 🥉 13 Unrea | d Messages 🛛 🥉 West Bengal e-Distr | West Bengal e-Distr | Privacy error S Lo | ogin Page 🤉 🦌 namami shamishar | (E) Cybersecurity and I | »                  |
|                                  |                                    |                     |                    |                                | _                       | Profile            |
|                                  |                                    |                     | ~                  | -                              | -                       | Back Office Switch |
|                                  | Pending Action ()                  | Draft 3             | Submitted 9        | Approved 19                    | Rejected ()             | LogOut             |
| Search 210592407600015071        | ٩                                  |                     |                    |                                |                         | <                  |
| Service Name y :                 | AIN Y C                            | Registration Number | Y : Application    | Date y o Status                | v c Action              | s                  |

FIGURE 38

# 9.0 Raising a Grievance

Coming Soon!!!!!!!!!!